ინგა აბულაძე

# ᲚᲐᲑᲝᲠᲐᲢᲝᲠᲘᲣᲚᲘ ᲡᲐᲛᲣᲨᲐᲝᲔᲑᲘ VBA ᲔᲜᲐᲖᲔ

"ტექნიკური უნივერსიტეტი"

# ᲡᲐᲥᲐᲠᲗᲕᲔᲚᲝᲡ ᲢᲔᲥᲜᲘᲙᲣᲠᲘ ᲣᲜᲘᲕᲔᲠᲡᲘᲢᲔᲢᲘ

ინგა აბულაძე

# ᲚᲐᲑᲝᲠᲐᲢᲝᲠᲘᲣᲚᲘ ᲡᲐᲛᲣᲨᲐᲝᲔᲑᲘ VBA ᲔᲜᲐᲖᲔ

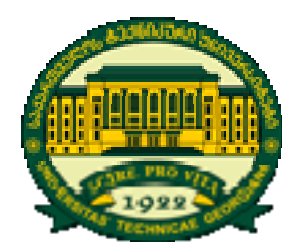

რეგისტრირებულია სტუ-ს სარედაქციო-საგამომცემლო საბჭოს მიერ

თ პ ი ლ ი ს ი 2 0 0 9 განხილულია 10 ლაბორატორიულ-პრაქტიკული სამუშაოს შესრულების მეთოდიკა. თითოეული სამუშაოსათვის აღწერილია პროგრამის გრაფიკული ინტერფეისის დამუშავების, პროგრამული კოდის ჩაწერისა და VBA-პროექტის (Visual Basic for Application) შესრულების პროცედურები.

განკუთვნილია ტექნიკური უნივერსიტეტის ინფორმატიკის ფაკულტეტის სტუდენტებისათვის, რომლებიც შეისწავლიან VBA დაპროგრამების ენას.

რეცენზენტიპროფესორი **ზშრპპ წ3ერპ0∂** 

© საგამომცემლო სახლი "ტექნიკური უნივერსიტეტი", 2009

თემა: Visual Basic-ის სამუშაო გარემო; პროექტის შედგენა და შესრულების ეტაპები; UserForm, CommandButton, Label, Image ობიექტები; ობიექტის თვისებების შეცვლა Properties ფანჯარაში და პროგრამულად; მონაცემების გამოტანა Debug.Print ოპერატორის მეშვეობით.

### სამუშაოს მიზანი

VBA-პროექტის (პროგრამის) შედგენა: ინტერფეისის ფორმის სათაური იყოს First Project; label ტიპის ობიექტში 16 ზომის AcadNusx შრიფტით ჩაწერეთ ტექსტი "პირველი პროექტი"; Image ობიექტში მოათავსეთ ნახატი (My Pictures ან სხვა საქაღალდიდან).

პროგრამის შესრულება დაიწყეთ CommandButton ობიექტზე დაჭერით, რომლის სათაური იქნება "პროგრამის გაშვება"; UserForm, CommandButton და Image ობიექტების თვისებები შეცვალეთ ინტერფეისის შექმნის ეტაპზე Properties ფანჯარაში; label ობიექტის თვისებები შეცვალეთ პროგრამულ კოდში და შეასრულეთ პროექტი.

## სამუშაოს შესრულება

1. გაუშვით Microsoft Excel-ი და შემდეგ Tools\Macro\Visual Basic Editor ბრძანების (ან Alt+F11 ღილაკების) საშუალებით გადადით Visual Basic-ის გარემოში.

 Insert\User Form ბრძანების საშუალებით გამოვა ფორმა და მასზე ToolBox პანელიდან მოათავსეთ CommandButton1, Label1, Image1 ობიექტები. მიიღებთ საწყის გრაფიკულ ინტერფეისს

| UserForm1                             |             |
|---------------------------------------|-------------|
|                                       |             |
|                                       |             |
|                                       |             |
|                                       |             |
| Labelt                                |             |
| Laber                                 |             |
|                                       |             |
|                                       |             |
|                                       |             |
|                                       |             |
|                                       |             |
|                                       |             |
|                                       |             |
|                                       |             |
|                                       |             |
|                                       |             |
|                                       |             |
|                                       |             |
|                                       |             |
|                                       |             |
|                                       |             |
|                                       |             |
|                                       |             |
|                                       |             |
|                                       |             |
|                                       |             |
|                                       |             |
|                                       |             |
| · · · · · · · · · · · · · · · · · · · | <del></del> |
|                                       |             |
|                                       |             |
|                                       |             |
| · · · · · · · · · · · · · · · · · · · |             |
| CommandButton1                        |             |
|                                       |             |
|                                       |             |
| · · · · · · · · · · · · · · · · · · · | <del></del> |
|                                       |             |
|                                       |             |
|                                       |             |
|                                       |             |

3. შეადგინეთ ინტერფეისის ობიექტთა თვისებების შესაცვლელი ცხრილი

|                |                 | თვისების       | თვისების       |
|----------------|-----------------|----------------|----------------|
| ობიექტი        | თვისება         | საწყისი        | ახალი          |
|                |                 | მნიშვნელობა    | მნიშვნელობა    |
| UserForm1      | Caption         | UserForm1      | First Project  |
|                | Caption         | CommandButton1 | პროგრამის      |
|                |                 |                | გაშვება        |
| CommandButton1 | Font (Name)     | Tahoma         | AcadNusx       |
|                | Font (Size)     | 8              | 10             |
|                | Font (Style)    | Regular        | Bold           |
|                | Caption         | Label1         | პირველი        |
|                |                 |                | პროექტი        |
| Label1         | Font (Name)     | Tahoma         | AcadNusx       |
|                | Font (Size)     | 8              | 16             |
|                | TextAlign       | 1              | 2              |
| Image1         | Picture         | -              | c:\\My Picture |
|                | PictureSizeMode | 0              | 1              |

Properties ფანჯარაში UserForm1, CommandButton1, Image1 ობიექტების თვისებათა შეცვლის შემდეგ პროგრამის გრაფიკული ინტერფეისი ასეთი იქნება

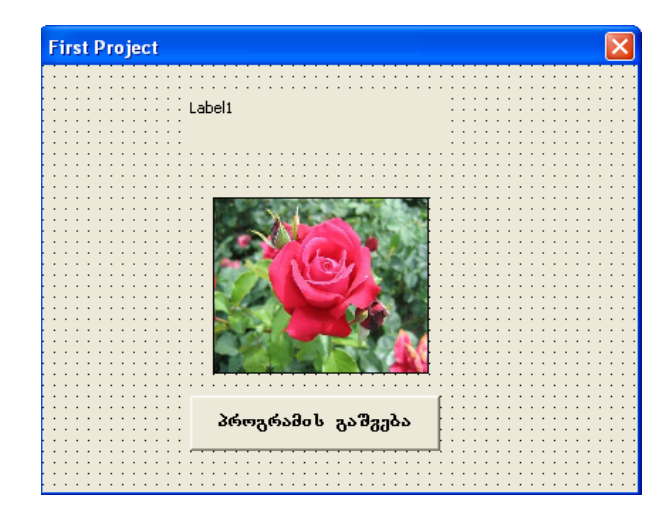

4. CommandButton1 ობექტისათვის ჩაწერეთ პროგრამული კოდი. ამისათვის 2-ჯერ დააწკაპუნეთ ღილაკზე "პროგრამის გაშვება", გახსენით კოდის ფანჯარა და აკრიფეთ პროგრამული კოდი. იგი ასეთი იქნება

> Private Sub CommandButton1\_Click() Label1.Font.Name = "AcadNusx" Label1.Font.Size = 16 Label1.Caption = "pirveli proeqti" Label1.TextAlign = 2 End Sub

5. სამუშაო გარემოს ინსტრუმენტთა პანელზე Run Sub\ UserForm ღილაკზე ან F5 ფუნქციურ ღილაკზე დაჭერით (ან Run\ Run Sub\ UserForm პრძანების საშუალებით) პროგრამა გაუშვით შესრულებაზე.

პროგრამის შესრულების შემდეგ გრაფიკული ინტერფეისი ასეთი იქნება

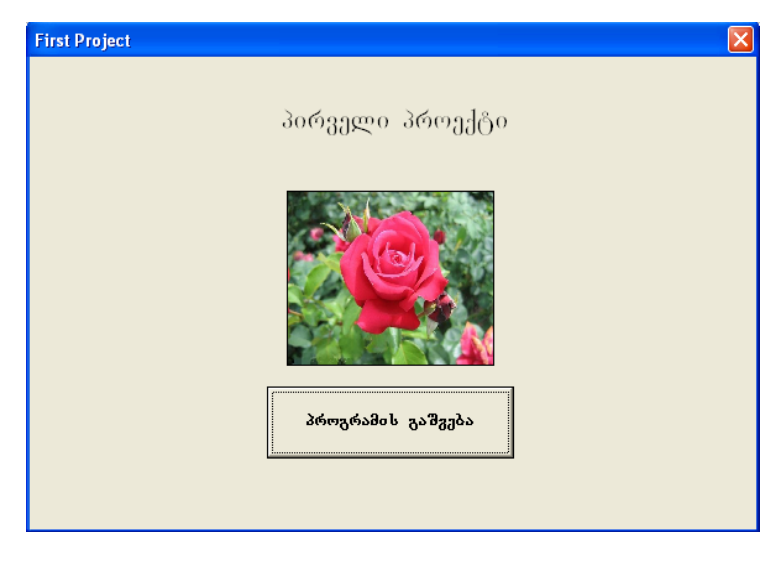

(ქულა)

თემა: წრფივი სტრუქტურის ალგორითმის დაპროგრამება. ცვლადების აღმწერი და მინიჭების ოპერატორები, Label ობიექტი, ტექსტური ველების (TextBox ობიექტის) გამოყენებით ინფორმაციის შეტანა და გამოტანა.

## სამუშაოს მიზანი

VBA-პროგრამის შედგენა, რომელიც მარკეტის დღიურ შემოსავალს გაანაწილებს შემდეგნაირად: ხელფასის ფონდი – 20%; კომუნალური გადასახადები – 22%; საქონლის ღირებულება – 38 %; მოგება – 20 %.

შემოსავლის მნიშვნელობა შეიტანეთ TextBox1 ტექსტურ ველში. ცალკეული სფეროების მიხედვით შემოსავლის განაწილების შედეგები გამოსახეთ TextBox2, TextBox3, TextBox4, TextBox5 ველებში. ტექსტურ ველებს Label ობიექტებით გაუკეთეთ შესაბამისი წარწერები.

პროგრამის შესრულება დაიწყეთ CommandButton ტიპის ბრძანების ღილაკზე დაჭერით, რომლის სათაური იქნება "პროგრამის გაშვება". ინტერფეისის ფორმის სათაური იყოს Market.

## სამუშაოს შესრულება

1. მოათავსეთ ფორმაზე ობიექტები, რის შედეგადაც მიიღებთ გრაფიკული ინტერფეისის შემდეგ ფანჯარას

| Label6 Label1 Label2 Label3 Label4 Label5 Label5 |
|--------------------------------------------------|
| Label1 Label2 Label3 Label4 Label5 Label5        |
| Label2                                           |
| Label3                                           |
| Label4                                           |
| Label5                                           |
|                                                  |
|                                                  |
| CommandButton1                                   |

 სამუშაო გარემოს Properties ფანჯარაში ფორმის CommandButton და Label1÷ Label6 ობიექტებს შეუცვალეთ ჯერ Font შემდეგ კი Caption თვისებების მნიშვნელობები. TextBox1÷ TextBox5 ობიექტები თავიდან ცარიელია.

3. ჩაწერეთ პროგრამული კოდი CommandButton1 ბრძანების ღილაკისათვის

| Private Sub CommandButton1_Click() |
|------------------------------------|
| Dim shem As Single                 |
| shem = TextBox1.Text               |
| TextBox2.Text = shem $*$ 20 / 100  |
| TextBox3.Text = shem $*$ 22 / 100  |
| TextBox4.Text = shem $*$ 38 / 100  |
| TextBox5.Text = shem * 20 / 100    |
| End Sub                            |

4. პროგრამის შესრულება. გაუშვით პროგრამა შესრულებაზე სამუშაო გარემოს ინსტრუმენტთა პანელზე Run Sub\UserForm ღილაკზე დაჭერით. მოათავსეთ TextBox1 ობიექტში კურსორი, აკრიფეთ შემოსავლის მნიშვნელობა და დააჭირეთ ღილაკზე "პროგრამის გაშვება".

5. იმ შემთხვევაში, როდესაც მარკეტის დღიური შემოსავალი 1250 ლარია გრაფიკული ინტერფეისი ასეთია

| მარკეტის                       | შემოსაელის განაწილება |
|--------------------------------|-----------------------|
| შემოსაგალი                     | 1250                  |
| ხელფასის ფონდი<br>20%          | 250                   |
| კომუნალური<br>გადასახადები 22% | 275                   |
| საქონლის<br>ღირებულება 38%     | 475                   |
| მოგება 20%                     | 250                   |
|                                | პროგრამის გაშგება     |

(ქულა)

თემა: წრფივი სტრუქტურის ალგორითმის დაპროგრამება. InputBox ფანჯარაში ინფორმაციის შეტანა. Label ობიექტი, Properties ფანჯარაში და ობიექტის თვისებების პროგრამულად შეცვლა. ინფორმაციის გამოტანა ტექსტური ველის (TextBox ობიექტის) მეშვეობით.

#### სამუშაოს მიზანი

შეადგინეთ VBA-პროგრამა, რომელიც გამოთვლის მართკუთხედის ფართობს. მართკუთხედის გვერდების მნიშვნელობები შეიტანეთ InputBox ფანჯარაში. Label1 ობიექტს Properties ფანჯარაში შეუცვალეთ თვისებები; Label2 ობიექტს კი – პროგრამულ კოდში და წარწერას გაუკეთეთ სათაური: "Rechtangle Area s = a \* b". შედეგი გამოსახეთ ტექსტურ ველში. პროგრამის შესრულება დაიწყეთ ფორმაზე ორჯერ დაწკაპუნებით.

#### სამუშაოს შესრულება

1. მოათავსეთ ფორმაზე ობიექტები, რის შედეგადაც მიიღებთ გრაფიკული ინტერფეისის შემდეგ ფანჯარას

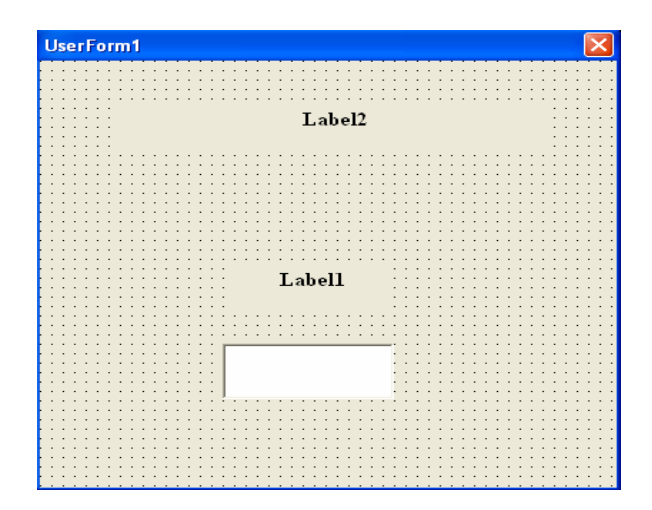

2. სამუშაო გარემოს **Properties** ფანჯარაში **Label1** ობიექტის თვისების შეცვლის შედეგად მიიღებთ გრაფიკული ინტერფეისის შემდეგ ფანჯარას

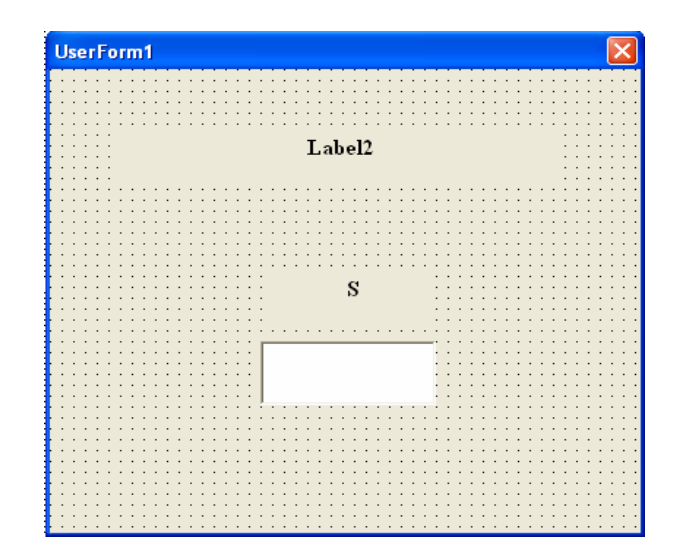

3. ჩაწერეთ პროგრამული კოდი UserForm ობიექტისათვის

```
Private Sub UserForm_Click()

Dim a As Single, b As Single, s As Single

a = InputBox("Enter a")

b = InputBox("Enter b")

Label2.Font.Size = 14

Label2.TextAlign = 2

Label2.Caption = "Rectangle Area S = a * b"

S = a * b: TextBox1.Text = S

End Sub
```

 გაუშვით პროგრამა შესრულებაზე სამუშაო გარემოს ინსტრუმენტთა პანელზე Run Sub\ UserForm ღილაკზე ან F5 ფუნქციურ ღილაკზე დაჭერით. 5. პროგრამის შესრულების შემდეგ გრაფიკული ინტერფეისი ასეთი იქნება

| UserForm1 |                          | × |
|-----------|--------------------------|---|
|           | Rectangle Area s = a * b |   |
|           |                          |   |
|           | S                        |   |
|           | 45                       |   |
|           |                          |   |
|           |                          |   |

(ქულა)

თემა: განშტოებადი სტრუქტურის ალგორითმის დაპროგრამება. მართვის პირობითი (IF) და უპირობო (GoTo) ოპერატორები. ინფორმაციის შეტანა InputBox ფანჯრის და ინფორმაციის გამოტანა MsgBox ფანჯრის მეშვეობით.

#### სამუშაოს მიზანი

VBA-პროგრამის შედგენა, რომელიც შეამოწმებს რამდენად იცით ესა თუ ის საკითხი.

კომპიუტერის მოთხოვნით InputBox ფანჯარში შეიტანეთ კითხვის პასუხი, საკონტროლო რომელიც პროგრამაში შემთხვევაში, შედარდება სწორ პასუხს. სწორი პასუხის ინფორმაციული ხასიათის MsgBox ფანჯარაში, პროგრამამ გამოიტანოს შეტყობინება "პასუხი სწორია" და დასრულდეს. კი – ინფორმაციული არასწორი პასუხის შემთხვევაში ფანჯარაში პროგრამამ ხასიათის MsgBox გამოიტანოს შეტყობინება "პასუხი არასწორია". ამის შემდეგ გამოვიდეს Yes და No ღილაკების შემცველი MsgBox ფანჯარა ტექსტით "ცდით კიდევ ერთხელ?"; Yes ღილაკზე დაჭერისას პასუხის შეტანის ოპერაცია კვლავ გამეორდეს, No ღილაკზე დაჭერისას კი პროგრამა დასრულდეს.

პროგრამის შესრულება დაიწყეთ "ცოდნის შემოწმება" ბრძანების ღილაკზე დაჭერით, ინტერფეისის ფორმის სათაურია Test.

## სამუშაოს შესრულება

1. მოათავსეთ ფორმაზე ობიექტები, რის შედეგადაც მიიღებთ გრაფიკული ინტერფეისის შემდეგ ფანჯარას

| UserForm1 |                                         | X |
|-----------|-----------------------------------------|---|
|           |                                         |   |
|           |                                         |   |
|           |                                         |   |
|           |                                         |   |
|           |                                         |   |
|           |                                         |   |
|           |                                         |   |
|           |                                         |   |
|           |                                         |   |
|           |                                         |   |
|           |                                         |   |
|           |                                         |   |
|           |                                         |   |
|           |                                         |   |
|           |                                         |   |
|           |                                         |   |
|           |                                         |   |
|           |                                         |   |
|           |                                         |   |
|           |                                         |   |
|           |                                         |   |
|           |                                         |   |
|           |                                         |   |
|           |                                         |   |
|           | CommandButton1                          |   |
|           |                                         |   |
|           |                                         |   |
|           |                                         | * |
|           | • • • • • • • • • • • • • • • • • • • • |   |
|           |                                         |   |
|           |                                         |   |

 შეცვალეთ CommandButton1 ობიექტის Font, Caption და AutoSize თვისებების მნიშვნელობები, აგრეთვე UserForm1 ობიექტის Caption თვისების მნიშვნელობა. თვისებათა შეცვლის შემდეგ გრაფიკული ინტერფეისი ასეთი იქნება

| J   | e | s | Ì |   |   |   |   |   |   |    |   |   |    |   |   |   |   |   |   |    |   |   |   |   |   |   |    |   |   |   |   |    |   |   |   |   |   |   |  |   |   |   |   |   |   |   |   |   |   |   |   |   | [ | × | { |
|-----|---|---|---|---|---|---|---|---|---|----|---|---|----|---|---|---|---|---|---|----|---|---|---|---|---|---|----|---|---|---|---|----|---|---|---|---|---|---|--|---|---|---|---|---|---|---|---|---|---|---|---|---|---|---|---|
|     |   |   |   |   |   |   |   |   |   |    | ÷ |   |    |   | ÷ |   |   |   |   | ÷  |   |   |   |   |   |   | ÷  |   |   | ÷ | ÷ |    |   |   | ÷ | ÷ |   |   |  |   |   | ÷ | ÷ |   |   |   | ÷ | ÷ |   |   |   |   |   | 1 |   |
| ι.  |   |   |   |   |   |   |   |   |   |    |   |   |    |   |   |   |   |   |   |    |   |   |   |   |   |   |    |   |   |   |   |    |   |   |   |   |   |   |  |   |   |   |   |   |   |   |   |   |   |   |   |   |   |   |   |
| ι.  |   |   |   |   |   |   |   |   |   |    |   |   |    |   |   | 5 |   |   |   |    |   |   |   |   |   |   |    |   |   |   |   | 5  |   |   |   |   |   |   |  |   |   |   |   |   |   |   |   |   |   |   |   |   |   |   |   |
| ι.  |   |   |   |   |   |   |   |   |   |    |   |   |    |   |   |   |   |   |   |    |   |   |   |   |   |   |    |   |   |   |   |    |   |   |   |   |   |   |  |   |   |   |   |   |   |   |   |   |   |   |   |   |   |   |   |
|     |   |   |   |   |   |   |   |   |   |    |   |   |    | • |   |   |   |   | • |    |   |   |   |   |   |   |    |   |   |   |   |    |   |   |   |   |   |   |  | • |   |   |   |   |   | • |   |   |   |   |   | • |   |   |   |
| ÷ - |   |   |   |   | · |   |   |   |   | ÷  |   |   |    | · |   |   |   |   | • | ÷  | • |   |   | • |   | • | •  |   |   |   |   |    |   |   | • |   |   |   |  | • | • |   |   |   |   | • |   |   |   |   |   | • | • | ÷ |   |
| 1   |   | • |   |   | · |   |   |   |   | ÷  | • |   |    | · | • | 1 |   | • | · | ÷  | · |   |   | • |   | ÷ | ÷  |   |   | • | · | 1  |   | • | · | • | • |   |  | • | · | • | · |   |   | • | · |   | • |   |   | • | ÷ | ÷ | • |
| 1   | • | • |   | · | · | • | • |   | • | •  | • | • | •  | • | · |   |   | • | • | •  | • |   |   | • |   | • | •  |   | • | • | · |    |   | • | · | • | • | • |  | • | • | • | · | • |   | • | · |   | • |   | • | • | · | · | · |
| 1.1 | • | • | • | • | • | • | • |   |   | •  | • | • | •  | • | • |   |   | • | • | •  | • |   |   | • | • | • | •  | • | • | • | • | •  |   | • | • | • | • | • |  | • | • | • | • | • |   | • | • | • | • |   | • | • | • | • | · |
| ł i | • | • |   | • | • |   | • |   |   | •  | • | • | •  | • | • | 1 |   | • | • | •  | • |   |   | • |   | • | •  |   | • | • | • |    |   | • | • | • | • | • |  | • | • | • | • | • |   | • | • | • | • |   | • | • | • | • | ÷ |
| 1.1 |   | • |   | • | • |   | • |   |   | •  | • | • | •  | • | • | 1 |   | • | • | •  | • |   |   | • |   | • | •  |   |   | • | • | 1  |   | • | • |   | • | • |  | • | • | • | • | • |   | • | • |   | • |   |   | • | • | • | • |
| 1.1 | • | • | • | • | • |   | • |   | • | •  | • | • | •  | • | • |   |   | • | • | •  | • |   |   | • |   | • | •  |   | • | • | • |    |   | • | • | • | • | • |  | • | • | • | • | • |   | • | • |   | • |   | • | • | • | • | • |
| 11  | • | • |   | • | • |   | • |   |   | •  | • | • | •  | • | • | 1 |   | • | • | 1  | • |   |   | • |   | • | •  |   | • | • | • | 1  |   | • | • |   | • | • |  | • | • | • | • |   |   | • | • |   | • |   | • | • | • | • | • |
| 11  |   |   | 1 |   |   | 1 |   |   |   | 1  |   |   |    | • |   | 1 |   | • | • | 1  |   |   |   | 1 | 1 | 1 | 1  |   | 1 |   | • | 1  |   |   | • | 1 |   |   |  | • | • | 1 |   | 1 |   | • |   | 1 |   |   |   | • |   | 1 | • |
| 1.1 |   | • |   | • | • |   | • |   |   |    | • | • |    | • | • |   |   | • | • | 1  | • |   |   | • |   | • |    |   |   |   | • |    |   | • | • |   | • | • |  | • | • |   | • |   |   | • | • |   | • |   |   | • | • | • | • |
| 11  |   |   | 1 |   |   | 1 |   |   |   | 1  |   |   | 1  | Ċ |   | 1 |   |   | 1 | ĵ. |   |   |   | 1 |   | 1 | Ċ  |   | 1 |   |   | ľ  |   |   |   | 1 |   |   |  |   |   | 1 |   |   |   |   |   | 1 |   |   |   |   | 1 | 1 |   |
| F 1 |   |   |   | 1 |   | 1 |   |   |   | ۰. |   |   | ۰. |   | 1 | 1 |   |   |   | 1  |   |   |   | 1 | 1 | 1 | 1  |   | 1 | 1 |   | 1  |   |   |   | 1 |   |   |  |   |   | 1 |   |   | 1 |   | 1 | 1 |   | 1 |   |   | 1 | 1 |   |
| E ( | 1 |   | 1 | 1 | 1 | 1 |   |   |   | 1  |   |   |    | ÷ |   | Ĵ |   |   | 1 | ŝ  | 1 |   |   | ÷ | 1 | 1 | Ĵ  |   | 1 | 1 |   | Ĵ  |   |   | 1 | 1 |   |   |  |   | 1 | 1 | 1 |   | 1 | 1 | 1 | 1 |   |   |   |   | 1 | 1 | 1 |
| []  |   |   |   |   |   |   |   |   |   | 2  |   |   |    | ÷ |   |   |   |   | 2 | Ĵ  |   |   |   | 2 |   | 2 | Ĵ  |   |   |   |   |    |   |   |   |   |   |   |  |   | 2 |   |   |   |   |   | 2 |   |   |   |   |   | 2 | 2 |   |
|     |   |   |   |   |   | 1 |   |   |   | ĵ. |   |   |    | ÷ |   | 1 |   |   |   | ì  | ÷ |   |   | ì |   |   | Ĵ  |   |   |   |   |    |   |   |   | ÷ |   |   |  |   |   | ÷ |   |   |   |   |   |   |   |   |   |   |   | ÷ |   |
| ι.  |   |   |   |   |   |   |   |   |   |    |   |   |    |   |   |   |   |   |   |    |   |   |   |   |   |   |    |   |   |   |   |    |   |   |   |   |   |   |  |   |   |   |   |   |   |   |   |   |   |   |   |   |   |   |   |
| ι.  |   |   |   |   |   |   |   |   |   |    |   |   |    |   |   |   |   |   |   |    |   |   |   |   |   |   |    |   |   |   |   |    |   |   |   | _ |   |   |  |   |   |   |   |   |   |   |   |   |   |   |   |   |   |   |   |
|     |   |   |   |   |   |   |   |   |   |    |   |   |    |   |   |   |   |   |   |    |   | - |   |   |   |   |    |   |   |   |   |    |   | • |   |   | ŀ |   |  |   |   |   |   |   |   |   |   |   |   |   |   |   |   |   |   |
|     |   |   |   |   |   |   |   |   |   |    |   |   |    |   |   |   | C | ţ | 9 | 5  | ł | 1 | ٥ | ŧ | 5 | £ | ١, | Т | • | η | 1 | ٥, | æ | ٥ | 2 | • | ŀ |   |  |   |   |   |   |   |   |   |   |   |   |   |   |   |   |   |   |
| ÷ - | • | • |   | • | • |   | • |   |   | •  | • | • | •  | • | L |   | - |   |   | 1  |   |   |   |   |   |   | 1  | _ |   |   |   | 1  | - |   |   |   | ŀ |   |  | • | • | • | • |   |   | • | • | • |   |   |   | • | • | • |   |
| ł i | • | • | • | • | • | • | • |   |   | •  | • | • | •  | • | · |   |   | • | • | •  | • |   |   | • | • | • | •  |   | • | • | • | •  |   | • | • | • | • | • |  | • | • | • | • | • |   | • | • | • | • |   |   | • | • | • | • |
| 1.1 | • | • |   | • | • |   | • |   |   | •  | • | • | •  | • | • |   |   | • | • | •  | • |   |   | • |   | • | •  |   | • | • | • |    |   | • | • | • | • | • |  | • | • | • | • | • |   | • | • | • | • |   |   | • | • | • | • |
| 1.1 | • | • | • | • | • |   | • |   |   | •  | • | • | •  | • | • |   |   | • | • | •  | • |   |   | • | • | • | •  |   | • | • | • |    |   | • | • | • | • | • |  | • | • | • | • | • |   | • | • | • | • |   |   | • | • | • | • |
| 1.1 | • | • | • | • | • | • | • |   |   | •  | • | • | •  | • | • | • |   | • | • | •  | • |   |   | • | • | • | •  | • | • | • | • | •  |   | • | • | • | • | • |  | • | • | • | • | • |   | • | • | • | • |   | • | • | • | • | · |
| 1.1 | • | • | • | • | • | • | • |   |   | •  | • | • | •  | • | • |   |   | • | • | •  | • |   |   | • | • | • | •  | • | • | • | • | •  |   | • | • | • | • | • |  | • | • | • | • | • |   | • | • | • | • |   | • | • | • | • | · |
| 1.1 | • | • |   | • | • |   | • | 1 |   | •  | • | • | •  | • | • | 1 |   | • | • | •  | • |   |   | • |   | • | •  |   | • | • | • |    |   | • | • | • | • | • |  | • | • | • | • | • |   | • | • |   | • |   | • | • | • | • | • |

3. ჩაწერეთ პროგრამული კოდი CommandButton1 ბრძანების ღილაკისათვის

Private Sub CommandButton1\_Click()
Dim answer As String, x As Byte
y1:
answer = InputBox("Enter Answer", "Test")
If answer = "NoteBook" Then
MsgBox "Answer is Correct", 64, "Test"
GoTo y2:
Else
MsgBox "Answer is Incorrect", 64, "Test"
End If
x = MsgBox("Try again?", 32 + 4, "Test")
If x = 6 Then GoTo y1
y2:
End
End Sub

 გაუშვით პროგრამა შესრულებაზე სამუშაო გარემოს ინსტრუმენტთა პანელზე Run Sub\ UserForm ღილაკზე ან F5 ფუნქციურ ღილაკზე დაჭერით.

5. პროგრამის გაშვების შემდეგ InputBox და MsgBox ფანჯრებს ასეთი სახე ექნებათ

| Test         |              |
|--------------|--------------|
| Enter Answer | OK<br>Cancel |
|              |              |

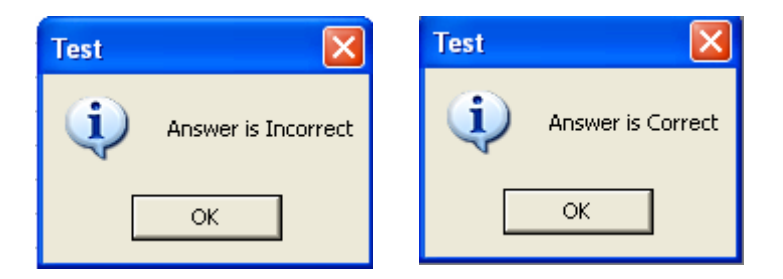

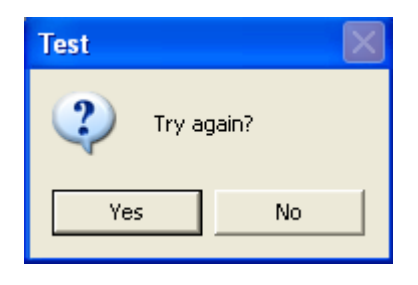

(ქულა)

თემა: რთული განშტოებადი სტრუქტურის ალგორითმის დაპროგრამება. If...Then...ElseIf...Else ოპერატორი. Option Explicit ბრძანება. Label ობიექტი, ტექსტური ველების (TextBox ობიექტის) გამოყენებით ინფორმაციის შეტანა და შედეგის გამოტანა Debug.Print ოპერატორით.

#### სამუშაოს მიზანი

VBA-პროგრამის შედგენა, რომელიც კომპიუტერში შეიტანს სამ რიცხვს და განსაზღვრავს მათ შორის მაქსიმალურს. a, b და c-ს მნიშვნელობები შეიტანეთ Text1, Text2 და Text3 ტექსტური ველების საშუალებით (ტექსტური ველები თავდაპირველად ცარიელი უნდა იყოს), ხოლო შედეგი გამოიტანეთ Debug.Print ოპერატორის მეშვეობით. ტექსტურ ველებს Label ობიექტებით გაუკეთეთ შესაბამისი წარწერები.

პროგრამის შესრულება დაიწყეთ CommandButton ტიპის ბრძანების ღილაკზე დაჭერით, რომელის სათაური იქნება "პროგრამის გაშვება". ინტერფეისის ფორმის სათაური იყოს Maxsimum-ი.

#### სამუშაოს შესრულება

1. მოათავსეთ ფორმაზე ობიექტები, რის შედეგადაც მიიღებთ გრაფიკული ინტერფეისის შემდეგ ფანჯარას

| UserForm1 |                |  |
|-----------|----------------|--|
|           | Labeli         |  |
|           | ·····          |  |
|           |                |  |
|           | Label2         |  |
|           | CommandButton1 |  |
|           |                |  |
|           | Label3         |  |
|           |                |  |
|           |                |  |
|           |                |  |

 სამუშაო გარემოს Properties ფანჯარაში ფორმის CommandButton1 ობიექტს შეუცვალეთ ჯერ Font-ი შემდეგ კი Caption თვისებების მნიშვნელობები, Label1÷ Label3 ობიექტებს კი – Font, Caption და TextAlign თვისებების მნიშვნელობები.

3. ჩაწერეთ პროგრამული კოდი CommandButton1 ბრძანების ღილაკისათვის

Option Explicit Private Sub CommandButton1\_Click() Dim a As Integer, b As Integer, c As Integer, max As Integer a = TextBox1.Text b = TextBox2.Text c = TextBox3.Text If a > b Then max = a ElseIf b > c Then max = b Else max = c End If Debug.Print "max="; max End Sub

4. გაუშვით პროგრამა შესრულებაზე სამუშაო გარემოს ინსტრუმენტთა პანელზე Run Sub\ UserForm ღილაკზე ან F5 ფუნქციურ ღილაკზე დაჭერით. მოათავსეთ Text1, Text2 და Text3 ობიექტებში კურსორი, აკრიბეთ შესაბამისად a, b და c-ს მნიშვნელობები და დააჭირეთ ღილაკზე "პროგრამის გაშვება".

5. იმ შემთხვევისათვის, როდესაც  $\mathbf{a} = 7$ ,  $\mathbf{b} = 5$  და  $\mathbf{c} = 3$  გრაფიკული ინტერფეისი ასეთი იქნება

| Maxsimum |     |                   |
|----------|-----|-------------------|
|          | a = |                   |
|          | 7   |                   |
|          | b = |                   |
|          | 5   | პროგრამის გაშგება |
|          | с = |                   |
|          | 3   |                   |
|          |     |                   |

6. შედეგი ნახეთ View\ Immediate Window ბრძანების არჩევის (ან Ctrl+G ღილაკებზე დაჭერის) შემდეგ გამოსულ Immediate ფანჯარაში

| Immediate | ×        |
|-----------|----------|
| max= 7    | <b>_</b> |
|           |          |
|           |          |
|           |          |
|           |          |
|           |          |
|           |          |
|           |          |
|           |          |
|           |          |
|           |          |
|           |          |
|           |          |
|           |          |
|           |          |
|           |          |
|           |          |
|           |          |
|           | -        |
|           |          |
|           |          |

(ქულა)

მარტივი ციკლური სტრუქტურის ალგორითმის თემა: ციკლის ორგანიზაცია გამეორების დაპროგრამება. წინა ოპერატორი Do While...Loop. Label პიროპით ობიექტი, ველების (TextBox ობიექტის) გამოყენებით ტექსტური შედეგის გამოტანა Debug.Print ინფორმაციის შეტანა და ოპერატორით.

## სამუშაოს მიზანი

**VBA**-პროგრამის შედგენა, რომელიც ფორმაზე გამოიტანს  $y = \frac{2^{cX} + x^3 \cos(x)}{\sqrt{|20x + 7,9 \sin^2 x|}}$ ფუნქციის მნიშვნელობათა ცხრილს,

როდესაც x არგუმენტი იცვლება [a, b] სეგმენტზე h ბიჯით. a, b და h მნიშვნელობები შეიტანეთ შესაბამისი წარწერის მქონე ტექსტურ ველებში, ხოლო შედეგი გამოიტანეთ Debug.Print ოპერატორის მეშვეობით. ტექსტურ ველებს Label ობიექტებით გაუკეთეთ შესაბამისი წარწერები.

პროგრამის შესრულება დაიწყეთ CommandButtton ტიპის ბრძანების ღილაკზე დაჭერით, რომლის სათაური იქნება "ფუნქციის მნიშვნელობათა ცხრილი". ინტერფეისის ფორმის სათაური იყოს "მარტივი ციკლი".

## სამუშაოს შესრულება

 ინტერფეისის ფორმაზე მოათავსეთ Text1, Text2 და Text3 ტექსტური ველები; Label1, Label2, label3 ობიექტები და CommandButtton1 ბრძანების ღილაკი. მიიღებთ შემდეგ გრაფიკული ინტერფეისის ფანჯარას

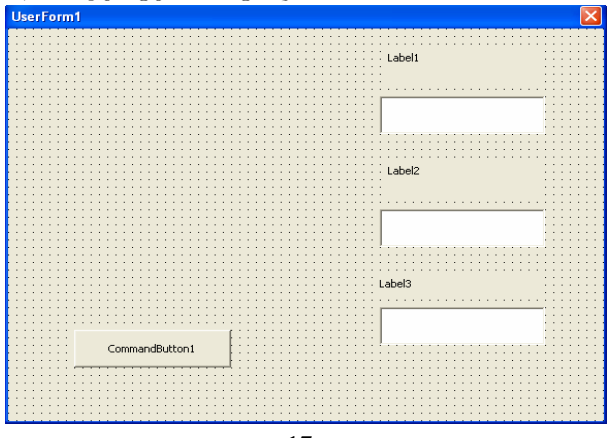

2. ოპიექტთა თვისებების შეცვლის Properties ფანჯარში CommandButton1, Label1, Label2, Labe3 ობიექტებს შეუცვალეთ ჯერ Font შემდეგ კი Caption თვისებების მნიშვნელობები. აგრეთვე, Label1, Label2, Labe3 ობიექტებს შეუცვალეთ TextAlign თვისების მნიშვნელობა.

3. ჩაწერეთ პროგრამული კოდი CommandButton1 ბრძანების ღილაკისათვის

Private Sub CommandButton1\_Click() Dim a As Single, b As Single, h As Single a = TextBox1.Text b = TextBox2.Text h = TextBox3.Text c = 1.3 x = aDo While x < b  $y = (2 \land (c^* x) + x \land 3 \ast \cos(x)) / sqr(abs(20 \ast x + 7.9 \ast (sin(x)) \land 2)))$ Debug.Print "x="; x, "y="; y x = x + hLoop End Sub

4. გაუშვით პროგრამა შესრულებაზე სამუშაო გარემოს ინსტრუმენტთა პანელზე Run Sub\ UserForm ღილაკზე ან F5 ფუნქციურ ღილაკზე დაჭერით. მოათავსეთ Text1, Text2 და Text3 ობიექტებში კურსორი, აკრიფეთ a, b და h შესაბამისი მნიშვნელობები და დააჭირეთ ღილაკზე "ფუნქციის მნიშვნელობათა ცხრილი".

5. იმ შემთხვევისათვის როდესაც  $\mathbf{a} = 4, 5; \mathbf{b} = 9$  დ<br/>ა $\mathbf{h} = 0, 5$  გრაფიკული ინტერფეისი ასეთი იქნება

| martivi cikli                 |     |  |
|-------------------------------|-----|--|
|                               | а   |  |
|                               | 4.5 |  |
|                               | b   |  |
|                               | 9   |  |
|                               | h   |  |
|                               | 0.5 |  |
| ფუნქციის მნიშვნელობათა ცხრილი |     |  |

7. შედეგები ნახეთ View\ Immediate Window ბრძანების არჩევის (ან Ctrl+G ღილაკებზე დაჭერის) შემდეგ გამოსულ Immediate ფანჯარაში

| Immediate                                                                      |                                        |                                                                                                    | × |
|--------------------------------------------------------------------------------|----------------------------------------|----------------------------------------------------------------------------------------------------|---|
| x= 4.5<br>x= 5<br>x= 5.5<br>x= 6<br>x= 6.5<br>x= 7<br>x= 7.5<br>x= 8<br>x= 8.5 | y=<br>y=<br>y=<br>y=<br>y=<br>y=<br>y= | 3.89515823960904<br>12.162718073942<br>24.351867241445<br>39.176426420778<br>54.117521512915<br>67.4163183550563<br>80.4050732490314<br>98.5764430090209<br>132.312322495672 | • |
| <b>₹</b>                                                                       |                                        | Þ                                                                                                    | Ľ |

(ხელმოწერა)

(ქულა)

თემა: რთული ციკლური სტრუქტურის ალგორითმის დაპროგრამება. ციკლის ოპერატორი For... Next. ოპერაციები მასივებზე. ListBox ობიექტის გამოიყენება სიის ელემენტთა წარმოსადგენად.

#### სამუშაოს მიზანი

VBA-პროგრამის შედგენა, რომელიც კომპიუტერში შეიტანს ოფისის თანამშრომელთა გვარებს, მათ ხელფასებს და განსაზღვრავს საშუალო ხელფასს.

მოცემულია  $t_1$ ,  $t_2$ , ...,  $t_5$  სტრიქონული მასივი, რომლის ელემენტებია ოფისის თანამშრომელთა გვარები და  $x_1, x_2, ..., x_5$ რიცხვითი მასივი, რომლის ელემენტებია თანამშრომელთა ხელფასები.

პროგრამის შესრულება დაიწყეთ მასივების ელემენტების InputBox ფანჯარაში. თანამშრომელთა შეტანით მასივის ელემენტები ასახეთ ListBox ობიექტში. აღნიშნული ოპერაციები დაიწყეთ პრძანებით ღილაკზე დაჭერით, რომლის სათაურია "შეტანა". ბრძანებით ღილაკზე – "საშუალო ხელფასი" დაჭერით განსაზღვრეთ საშუალო ხელფასის მნიშვნელობა და იგი ასახეთ შესაბამისი წარწერის მქონე ტექსტურ ველში. ListBox ობიექტიდან ამორჩეული გვარის შესაბამისი ხელფასი გამოსახეთ ტექსტურ ველში. ამ ოპერაციის პროგრამული კოდი ჩაწერეთ ListBox ოპიექტისათვის. პრძანებით ღილაკზე "წაშლა" დაჭერით გაასუფთავეთ ListBox და TextBox ოპიექტები.

## სამუშაოს შესრულება

 მოათავსეთ ინტერფეისის ფორმაზე CommandButton1, CommandButton2, CommandButton3, ListBox1 ოპიექტები, TextBox1, TextBox2 ტექსტური ველები და შესაბამისი Label ოპიექტები. ინტერფეისი ასეთი იქნება

| 00 00                                                                                                    | 0                                     | 0 0           |                  |           |
|----------------------------------------------------------------------------------------------------|---------------------------------------|---------------|------------------|-----------|
| UserForm1                                                                                                    |                                       |               |                  |           |
|                                                                                                    |                                       |               |                  |           |
|                                                                                                    |                                       |               |                  |           |
| the state of the state of the s | · · · · · · · · · · · · · · · · · · · |               |                  |           |
| · · · · Labell                                                                                                    | · · · · Label2                        |               |                  |           |
|                                                                                                    |                                       |               |                  | 11111     |
|                                                                                                    |                                       |               |                  | 1111      |
| · · · · · ·                                                                                                    |                                       |               |                  |           |
| Contraction of the second second second second second second second second second second second second second s                                                                                                    |                                       |               |                  |           |
|                                                                                                    |                                       |               |                  |           |
|                                                                                                    |                                       |               |                  |           |
|                                                                                                    |                                       |               |                  | 1111      |
|                                                                                                    |                                       |               |                  |           |
|                                                                                                    |                                       |               |                  |           |
|                                                                                                    |                                       |               |                  |           |
|                                                                                                    |                                       |               |                  |           |
|                                                                                                    |                                       |               |                  | 1111      |
|                                                                                                    |                                       |               |                  |           |
|                                                                                                    |                                       | · · · · · · · |                  |           |
| Label3                                                                                                    |                                       |               |                  |           |
| Labelo                                                                                                    |                                       |               |                  |           |
|                                                                                                    |                                       |               |                  |           |
|                                                                                                    |                                       |               |                  |           |
|                                                                                                    |                                       |               |                  |           |
|                                                                                                    |                                       |               |                  |           |
|                                                                                                    |                                       |               |                  | 1 1 1 1 1 |
| a a a a                                                                                                    |                                       |               |                  |           |
| CommandButton1                                                                                                    | · · · Comman                          | dButtop2      | CommandButton3   |           |
| Commandbaccom                                                                                                    | comman                                | abacconz      | commandbaccono . |           |
|                                                                                                    |                                       |               |                  | 1111      |
|                                                                                                    |                                       |               |                  |           |
|                                                                                                    |                                       |               |                  |           |
|                                                                                                    |                                       |               |                  |           |
|                                                                                                    |                                       |               |                  |           |
|                                                                                                    |                                       |               |                  |           |
|                                                                                                    |                                       |               |                  |           |

ამ ობიექტებს შეუცვალეთ თვისებები სამუშაო გარემოს
 Properties ფანჯარაში.

3. ჩაწერეთ პროგრამული მოდული, რომელიც შედგება CommandButton1 (შეტანა), CommandButton2 (საშუალო ხელფასი), CommandButton3 (წაშლა), ListBox1 ობიექტებისათვის შედგენილი ოთხი პროცედურისაგან

```
Dim t(5) As String, x(5) As Integer, i As Integer
Private Sub CommandButton1 Click()
 For i = 1 To 5
    t(i) = InputBox("Enter SurName", , i)
    x(i) = InputBox("Enter Salary", , i)
    ListBox1.AddItem t(i)
 Next i
End Sub
Private Sub CommandButton2_Click()
 Dim s As Integer, sa As Integer
 s = 0
 For i = 1 To 5
   s = s + x(i)
 Next i
   sa = s / 5
 TextBox2.Text = sa
End Sub
Private Sub CommandButton3 Click()
 ListBox1.Clear
 TextBox1.Text = Clear
 TextBox2.Text = Clear
End Sub
Private Sub ListBox1 Click()
 Dim ind As Integer
 ind = ListBox1.ListIndex
 TextBox1.Text = x(ind + 1)
End Sub
```

4. გაუშვით პროგრამა შესრულებაზე სამუშაო გარემოს ინსტრუმენტთა პანელზე **Run Sub**\ **UserForm** ღილაკზე ან **F5** ფუნქციონალურ ღილაკზე დაჭერით.

5. პროგრამის შესრულების შემდეგ გრაფიკული ინტერფეისი ასეთი იქნება

| Office                                                                            |                         |       |
|-----------------------------------------------------------------------------------|-------------------------|-------|
| თანამშრომელთა<br>სთა                                                              | თანამშრომლის<br>ხელფასი |       |
| Abuladze Tamta<br>Nadibaidze Giorgi<br>Vardanashvili Bega<br>Alimbarashvili Aleko | 2300                    |       |
| საშუალო<br>ხელფასი                                                                | 1980                    |       |
| შეტანა                                                                            | საშუალო ხელფასი         | წაშლა |
|                                                                                   |                         |       |

(ქულა)

**თემა:** სტრიქონული (ტექსტური) ტიპის მონაცემები. სტრიქონული ტიპის ფუნქციებთან მუშაობა.

#### სამუშაოს მიზანი

მოცემულია ტექსტი: text = "Visual Basic for Application". text ტექსტისაგან ქვეტექსტების ამოჭრისა და მათი გაერთიანების შედეგად მიიღება "VBA" ტექსტი. მიღებული ტექსტი გამოსახეთ ტექსტურ ველში. MsgBox ფანჯრაში გამოიტანეთ მიღებული ტექსტის სიგრძე.

პროგრამის შესრულება დაიწყეთ Cut&Merge დასახელების ბრძანების ღილაკზე დაჭერით. Clear ბრძანების ღილაკზე დაჭერით გაასუფთავეთ ტექსტური ველი. End ბრძანების ღილაკზე დაჭერით კი პროგრამა დასრულდეს.

### სამუშაოს შესრულება

1. გრაფიკული ინტერფეისის ფორმაზე მოათავსეთ ობიექტები.

2. სამუშაო გარემოს Properties ფანჯარაში CommandButton1, CommandButton2, CommandButton3 ბრძანების ღილაკებს შეუცვალეთ თვისებები. ინტერფეისის ფორმა ასეთი იქნება

| teqsturi monacemebis damuSave | eba 🛛 🔀                               |
|-------------------------------|---------------------------------------|
|                               |                                       |
|                               |                                       |
|                               |                                       |
|                               | · · · · · · · · · · · · · · · · · · · |
|                               |                                       |
|                               | · · · · · · · · · · · · · · · · · · · |
|                               |                                       |
| ι – Γιι –                     |                                       |
| Cut & Merge                   | Clear 💠 End 🖳                         |
|                               |                                       |
|                               |                                       |
|                               |                                       |
|                               |                                       |

3. ჩაწერეთ პროგრამული მოდული, რომელიც შედგება CommandButton1 (Cut&Merge), CommandButton2 (Clear), CommandButton3 (End) ობიექტებისათვის შედგენილი სამი პროცედურისაგან

## DefStr T

Private Sub CommandButton1\_Click() Dim n As Integer Text = "Visual Basic for Application" Text1 = Left(text, 1)Text2 = Mid(text, 8, 1)Text3 = Mid(text, 18, 1)Text4 = text1 & text2 & text3n = Len(text4)TextBox1.text = text4MsgBox n End Sub Private Sub CommandButton2\_Click() TextBox1.text = Clear End Sub Private Sub CommandButton3 Click() End End Sub

 გაუშვით პროგრამა შესრულებაზე სამუშაო გარემოს ინსტრუმენტთა პანელზე Run Sub\ UserForm ღილაკზე ან F5 ფუნქციონალურ ღილაკზე დაჭერით.

5. პროგრამის შესრულების შემდეგ გრაფიკული ინტერფეისი ასეთი იქნება

| teqsturi monacemebis | damuSaveba                          | ×   |
|----------------------|-------------------------------------|-----|
| Cut & Merge          | VBA<br>Microsoft Excel X<br>3<br>OK | End |

(ქულა)

თემა: გრაფიკული ინტერფეისის ობიექტები: ChekBox (ალმები), Frame (ჩარჩო) და ტექსტური ველები (TextBox ობიექტები). If...End If პირობითი ოპერატორი.

#### სამუშაოს მიზანი

პროგრამული მოდულის შედგენა, რომლის მეშვეობით გამოითვლება ChekBox1 და ChekBox2 ალმებით მონიშნული y-ის მნიშვნელობები. სამი შესაძლო ოპერაციიდან ერთი ან რამდენიმე ოპერაციის ამორჩევა და შესრულება განხორციელდეს ChekBox1, ChekBox2 და ChekBox3 ალმების მეშვეობით.

*პროგრამის შესრულება* დაიწყეთ "შეტანა" ღილაკზე დაჭერით, რომლის შესაბამის პროცედურაში განხორციელდება **x**-ის მნიშვნელობის შეტანა. ამ ოპერაციის შემდეგ ჩართეთ პირველი და მეორე ალამი.

"გამოთვლა" ღილაკზე დაჭერით ამ პროცედურაში ჯერ განსაზღვრეთ ChekBox1, ChekBox2 და ChekBox3 ობიექტების Value თვისებათა მნიშვნელობები, შემდეგ კი If...End If ოპერატორებით განხორციელდეს მათი ანალიზი, რომელთა შედეგების მიხედვით გამოითვლება და ტექსტურ ველებში გამოიტანება შესაბამის ფუნქციათა მნიშვნელობები.

"დასასრული" ბრძანების ღილაკზე დაჭერით კი პროგრამა დასრულდეს.

#### სამუშაოს შესრულება

1. გრაფიკული ინტერფეისის ფორმაზე მოათავსეთ ობიექტები.

2. სამუშაო გარემოს Properties ფანჯარაში CommandButton1, CommandButton2, CommandButton3 ბრძანების ღილაკებს და Frame1, ChekBox1, ChekBox2, ChekBox3 ობიექტებს შეუცვალეთ თვისებები. 3. ჩაწერეთ პროგრამული მოღული, რომელიც შედგება CommandButton1 (შეტანა), CommandButton2 (გამოთვლა), CommandButton3 (დასასრული) ობიექტებისათვის შედგენილი სამი პროცეღურისაგან

| DefBool k<br>Dim x As Single                                             |
|--------------------------------------------------------------------------|
| Private Sub CommandButton1_Click()<br>x = InputBox("Enter x")<br>End Sub |
| <b>Private Sub CommandButton2_Click()</b><br>Dim y As Single             |
| k1 = CheckBox1.Value<br>k2 = CheckBox2.Value                             |
| k3 = CheckBox3.Value<br>If k1 = True Then                                |
| y = Sin(x + 3): TextBox1.Text = y<br>End If                              |
| $y = x \wedge 5$ : TextBox2.Text = y                                     |
| If $k3 = True$ Then<br>y = Abs(x): TextBox3.Text = y                     |
| End If<br>End Sub                                                        |
| Private Sub CommandButton3_Click()                                       |
| End<br>End Sub                                                           |

 გაუშვით პროგრამა შესრულებაზე სამუშაო გარემოს ინსტრუმენტთა პანელზე Run Sub\ UserForm ღილაკზე ან F5 ფუნქციონალურ ღილაკზე დაჭერით. 5. იმ შემთხვევისათვის როდესაც  $\mathbf{x}$  = 2 გრაფიკული ინტერფეისი ასეთი იქნეპა

| CheckBox                                             | X          |  |  |  |
|------------------------------------------------------|------------|--|--|--|
| მონიშენა                                             |            |  |  |  |
| $\overline{\lor} y = \sin(x+3)$                      | -0.9589243 |  |  |  |
| $\overrightarrow{\mathbf{y}} = \mathbf{x}^{\wedge}5$ | 32         |  |  |  |
| $\Box \mathbf{y} = \mathbf{abs}(\mathbf{x})$         |            |  |  |  |
|                                                      |            |  |  |  |
|                                                      |            |  |  |  |
| შეტანა გამოთვლა დასასრული                            |            |  |  |  |
|                                                      |            |  |  |  |

(ქულა)

(ხელმოწერა)

----

თემა: ComboBox ობიექტის გამოყენება სიის ელემენტთა წარმოსადგენად. სიაში ელემენტის მონიშვნა და მისი გამოტანა MsgBox ფანჯარაში. სიაში მონიშნული ელემენტის წაშლა. კონტეინერული ტიპის ცვლადების აღწერა. Debug. Print ოპერატორით შედეგის გამოტანა Immediate Window ფანჯარაში.

#### სამუშაოს მიზანი

VBA-პროგრამის შედგენა, რომელიც გამოთვლის სიის ელემენტთა ნამრავლს. ComboBox ობიექტში შეიტანეთ ელემენტები. სიაში რომელიმე ელემენტი მონიშნეთ და გამოიტანეთ MsgBox ფანჯარაში.

*პროგრამის შესრულება* დაიწყეთ "შევსება" ბრძანების ღილაკზე დაჭერით და **ComboBox** ობიექტში შეიტანეთ ელემენტები.

დააჭირეთ ბრძანების ღილაკზე "წაშლა" და ComboBox ობიექტიდან წაშალეთ მონიშნული ელემენტი.

დააჭირეთ ბრძანების ღილაკზე "ნამრავლი" და გამოთვალეთ ComboBox ობიექტში მოთავსებულ ელემენტთა ნამრავლი. შედეგი გამოიტანეთ Debug.Print ოპერატორით Immediate Window ფანჯარაში.

#### სამუშაოს შერულება

1. ფორმაზე ობიექტების მოთავსების შემდეგ გრაფიკული ინტერფეისი ასეთი იქნება

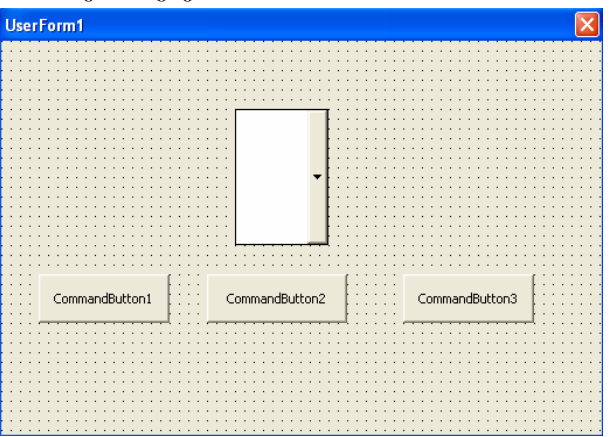

29

2. სამუშაო გარემოს Properties ფანჯარაში CommandButton1, CommandButton2, CommandButton3, ComboBox1 ობიექტებს შეუცვალეთ თვისებები.

3. ჩაწერეთ პროგრამული მოდული, რომელიც შედგება ComboBox1, CommandButton1 (შევსება), CommandButton2 (წაშლა), CommandButton3 (ნამრავლი), ობიექტებისათვის შედგენილი ოთხი პროცედურისაგან

| Dim k As Double                                                                                                    |
|----------------------------------------------------------------------------------------------------|
| Private Sub ComboBox1_Click()<br>k = ComboBox1.Text<br>MsgBox k<br>End Sub                                                                                                    |
| Private Sub CommandButton1_Click()<br>k = ComboBox1.Text<br>ComboBox1.AddItem k<br>End Sub                                                                                                    |
| Private Sub CommandButton2_Click()<br>Dim index As Integer<br>index = ComboBox1.ListIndex<br>ComboBox1.RemoveItem index<br>End Sub                                                                                                    |
| <pre>Private Sub CommandButton3_Click() Dim i As Integer, p As Double, n As Integer n = ComboBox1.ListCount p = 1 For i = 0 To n - 1     k = ComboBox1.List(i)     p = p * k Next i Debug.Print "Product of Numbers ==&gt;"; p End Sub</pre> |

 გაუშვით პროგრამა შესრულებაზე სამუშაო გარემოს ინსტრუმენტთა პანელზე Run Sub\ UserForm ღილაკზე ან F5 ფუნქციურ ღილაკზე დაჭერით.

5. პროგრამის შესრულების შემდეგ გრაფიკული ინტერფეისი ასეთი იქნება

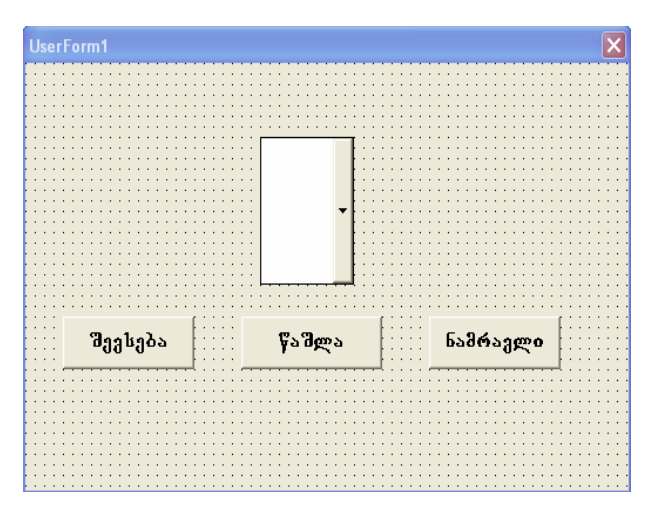

(ქულა)

# Ლ በ Ტ Ე Რ Ა Ტ Უ Რ Ა

1. თ. მაჭარაძე, ზ. წვერაიძე. ინფორმატიკის საფუძვლები. თბილისი, სტუ, 2003 წ., 320 გვ.

# ᲡᲐᲠᲩᲔᲕᲘ

| ლაბორატორიული სამუშაო №1                           |
|----------------------------------------------------|
| პირველი პროექტის შექმნა3                           |
| ლაბორატორიული სამუშაო №2                           |
| წრფივი სტრუქტურის ალგორითმის დაპროგრამება6         |
| ้ლงอิตต์งტตต์กๆ๊ัლก โงอิๆซึ่งต №3                  |
| წრფივი სტრუქტურის ალგორითმის დაპროგრამება8         |
| ตรอัตต์งุ฿ุตต์กๆตีต โรยิๆฮีร์ต №4                  |
| განშტოებადი სტრუქტურის ალგორითმის დაპროგრამება. 11 |
| ้ლงอิตด์งอุตด์กฎตัก โงอิฎฮิงต №5                   |
| რთული განშტოებადი_სტრუქტურის_ალგორითმის            |
| დაპროგრამება14                                     |
| ლაპორატორიული სამუშაო №6                           |
| მარტივი ციკლური სტრუქტურის ალგორითმის              |
| დაპროგრამება17                                     |
| ლაბორატორიული სამუშაო №7                           |
| რთული ციკლური სტრუქტურის ალგორითმის                |
| დაპროგრამება                                       |
| ლაბორატორიული სამუშაო №8                           |
| ტექსტური მონაცემების დაპროგრამება                  |
| ლაბორატორიული სამუშაო №9                           |
| ალმებისა და გადამრთველების გამოყენება26            |
| ლაბორატორიული სამუშაო №10                          |
| ComboBox ობიექტის გამოყენება სიის ელემენტთა        |
| წარმოსადგენაღ <b>29</b>                            |
| ლიტერატურა32                                       |
|                                                    |

| სტუდენტი     |    |  |  |
|--------------|----|--|--|
| ფაკულტეტი    |    |  |  |
| ჯგუფი        |    |  |  |
| სასწავლო წელ | ღი |  |  |

ᲡᲐᲒᲜᲘᲡ ᲬᲐᲛᲧᲕᲐᲜᲘ ᲞᲠᲝᲤᲔᲡᲝᲠᲘ: \_\_\_\_\_

I შუასემესტრული შეფასება:

(ქულა)

(ხელმოწერა)

II შუასემესტრული შეფასება:

(ქულა)

კომპიუტერული უზრუნველყოფა **ი. აბულაძის**